## Tutorial Ubah password email [Admin cPanel]

 Untuk mengubah password account email pada cPanel yang anda miliki. Anda dapat mengakses cPanel dengan mengetikkan: <u>https://cpanel.namadomainanda.id:2083</u> atau <u>https://cpanel.namahosting.id:2083</u> pada browser anda, kemudian akan muncul tampilan seperti dibawah ini. Dan masukan *username* dan *password* sesuai dengan yang diinformasikan via email.

| ← → C @ cpanelnamahosting/d2083 L2 ☆ | * 🗆 🚯 🗄       |
|--------------------------------------|---------------|
| Work g google                        | All Bookmarks |
|                                      | Al Bostmate   |

2. Setelah login, dibagian *Email*, pilih menu *Email Accounts* 

| Email                |                      |                        | ^ |
|----------------------|----------------------|------------------------|---|
| Email Accounts       |                      | Email Routing          |   |
| Autoresponders       | O Default Address    | Mailing Lists          |   |
| Track Delivery       | Global Email Filters | Email Filters          |   |
| Email Deliverability | Address Importer     | Spam Filters           |   |
| Encryption           | BoxTrapper           | Calendars and Contacts |   |
| Email Disk Usage     |                      |                        |   |

3. Setelah pilih *Email Account*, akan muncul beberapa akun email yang sudah terdaftar pada cPanel, pilih akun email yang akan di ubah *Password*.

|   | Account \land @ Domain | Restrictions   | Storage: Used / Allocated / % |                                        |
|---|------------------------|----------------|-------------------------------|----------------------------------------|
| > | demo1@namahosting.id   | ✓ Unrestricted | 1.6 MB / 1 GB / 0.16%         | Check Email 🖌 Manage 🔲 Connect Devices |
| > | demo333@namahosting.id | ✓ Unrestricted | 56.01 KB / 1 GB / 0.01%       | Check Email 🖌 Manage 🔲 Connect Devices |
|   |                        |                |                               |                                        |

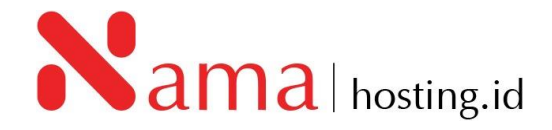

4. Kemudian klik *manage* pada akun email, seperti tampilan berikut:

|   | Account 🔨 @ Domain     | Restrictions   | Storage: Used / Allocated / % |             |          |                 |
|---|------------------------|----------------|-------------------------------|-------------|----------|-----------------|
| > | demo1@namahosting.id   | ✓ Unrestricted | 1.6 MB / 1 GB / 0.16%         | Check Email | 🖋 Manage | Connect Devices |
| > | demo333@namahosting.id | ✓ Unrestricted | 56.01 KB / 1 GB / 0.01%       | Check Email | 🖌 Manage | Connect Devices |
|   |                        |                |                               |             |          |                 |

5. Setelah klik *manage* akan muncul tampilan berikut:

|                                                                                                    | Show/Hide Help ③ |
|----------------------------------------------------------------------------------------------------|------------------|
| Email Account<br>demol@namahosting.id<br>Check Email                                                                                                    |                  |
| SECURITY                                                                                                    |                  |
| New Password                                                                                                    |                  |
| Enter Password                                                                                                    | Generate 🝷       |
|                                                                                                    |                  |
| STORAGE                                                                                                    |                  |
| Current Storage Usage                                                                                                    |                  |
| 1.6 MB / 1 GB 0.16%                                                                                                    |                  |
| Allocated Storage Space (9)                                                                                                    |                  |
|                                                                                                    |                  |
| O Unlimited                                                                                                    |                  |
|                                                                                                    |                  |
|                                                                                                    |                  |
| RESTRICTIONS                                                                                                    |                  |
|                                                                                                    |                  |
| Receiving Incoming Mail<br>Allow O Suspend                                                                                                    |                  |
| Receiving Incoming Mail<br>Allow Suspend<br>Sending Outgoing Email                                                                                                    |                  |
| Receiving Incoming Mail<br>Allow Suspend<br>Sending Outgoing Email<br>Allow Suspend Hold                                                                                                    |                  |
| Receiving Incoming Mail<br>Allow Suspend<br>Sending Outgoing Email<br>Allow Suspend Hold<br>Logging In                                                                                                    |                  |
| Receiving Incoming Mail<br>Allow Suspend<br>Sending Outgoing Email<br>Allow Suspend Hold<br>Logging In<br>Allow Suspend                                                                                                    |                  |
| Receiving Incoming Mail<br>Allow Suspend<br>Sending Outgoing Email<br>Allow Suspend Hold<br>Logging In<br>Allow Suspend                                                                                                    |                  |
| Receiving Incoming Mail<br>Allow Suspend<br>Sending Outgoing Email<br>Allow Suspend Hold<br>Logging In<br>Allow Suspend<br>PLUS ADDRESSING                                                                                                    |                  |
| Receiving Incoming Mail <ul> <li>Allow</li> <li>Suspend</li> </ul> Sending Outgoing Email <ul> <li>Allow</li> <li>Suspend</li> <li>Hold</li> </ul> Logging In <ul> <li>Allow</li> <li>Suspend</li> </ul> PLUS ADDRESSING <ul> <li>Automatically Create Folders for Plus Addressing (?)</li> <li>Automatically Create Folders</li> <li>Do Not Automatically Create Folders</li> </ul>                                                                                                    |                  |
| Receiving Incoming Mail <ul> <li>Allow</li> <li>Suspend</li> </ul> Sending Outgoing Email <ul> <li>Allow</li> <li>Suspend</li> <li>Hold</li> </ul> Logging In <ul> <li>Allow</li> <li>Suspend</li> </ul> PLUS ADDRESSING <ul> <li>Automatically Create Folders for Plus Addressing (*)</li> <li>Automatically Create Folders</li> <li>Do Not Automatically Create Folders</li> </ul>                                                                                                    |                  |
| Receiving Incoming Mail <ul> <li>Allow</li> <li>Suspend</li> </ul> Sending Outgoing Email <ul> <li>Allow</li> <li>Suspend</li> <li>Hold</li> </ul> Logging In <ul> <li>Allow</li> <li>Suspend</li> </ul> PLUS ADDRESSING             Automatically Create Folders for Plus Addressing (*) <ul> <li>Automatically Create Folders</li> <li>Do Not Automatically Create Folders</li> </ul>                                                                                                    |                  |
| Receiving Incoming Mail <ul> <li>Allow</li> <li>Suspend</li> </ul> Sending Outgoing Email <ul> <li>Allow</li> <li>Suspend</li> <li>Hold</li> </ul> Logging In <ul> <li>Allow</li> <li>Suspend</li> </ul> PLUS ADDRESSING <ul> <li>Automatically Create Folders for Plus Addressing ⑦</li> <li>Automatically Create Folders</li> <li>Do Not Automatically Create Folders</li> </ul>                                                                                                    |                  |
| Receiving Incoming Mail <ul> <li>Allow</li> <li>Suspend</li> </ul> Sending Outgoing Email <ul> <li>Allow</li> <li>Suspend</li> <li>Hold</li> </ul> Logging In <ul> <li>Allow</li> <li>Suspend</li> </ul> PLUS ADDRESSING             Automatically Create Folders for Plus Addressing ⑦ <li> <ul> <li>Automatically Create Folders</li> <li>Do Not Automatically Create Folders</li> </ul> <ul> <li>Stay on this page after I click Update Email Settings.</li> </ul> <ul> <li>Stay on this page after I click Update Email Settings.</li> </ul></li>                   | ← Go Back        |
| Receiving Incoming Mail            • Allow Suspend          Sending Outgoing Email            • Allow Suspend Hold          Logging In            • Allow Suspend          PLUS ADDRESSING          Automatically Create Folders for Plus Addressing (*)            • Automatically Create Folders OD Not Automatically Create Folders             Stay on this page after I click Update Email Settings.             Update Email Settings             DELETE EMAIL ACCOUNT                                                                                            | ← Go Back        |
| Receiving Incoming Mail <ul> <li>Allow</li> <li>Suspend</li> </ul> Sending Outgoing Email <li>Allow</li> <li>Suspend</li> <li>Hold</li> Logging In       Allow       Suspend         PLUS ADDRESSING       Automatically Create Folders for Plus Addressing (*)         Automatically Create Folders       Do Not Automatically Create Folders         Stay on this page after I click Update Email Settings.           Update Email Settings           DELETE EMAIL ACCOUNT          Are you sure? When you delete an email account, we permanently delete al data.    | ← Go Back        |
| Receiving Incoming Mail            • Allow Suspend          Sending Outgoing Email            • Allow Suspend Hold          Logging In            • Allow Suspend          PLUS ADDRESSING          Automatically Create Folders for Plus Addressing (*)            • Automatically Create Folders O Do Not Automatically Create Folders             Stay on this page after I click Update Email Settings.             Update Email Settings              DELETE EMAIL ACCOUNT          Are you sure? When you delete an email account, we permanently delete al data. | ← Go Back        |

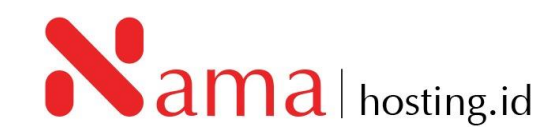

6. Pada kolom *Security*, masukkan *password* baru atau klik tombol *generate* untuk membuat *password* yang lebih aman untuk akun email tersebut, kemudian klik *Update Email Settings*.

| MANAGE AN EMAIL ACCOUNT                                                                                                    | Show/Hide Help (?)  |
|----------------------------------------------------------------------------------------------------|---------------------|
| Email Account                                                                                                    |                     |
|                                                                                                    |                     |
|                                                                                                    |                     |
| SECURITY                                                                                                    |                     |
| New Password                                                                                                    |                     |
| Enter Password                                                                                                    | Generate 🝷          |
|                                                                                                    |                     |
| STORAGE                                                                                                    |                     |
| Current Storage Usage                                                                                                    |                     |
| 1.6 MB / 1 GB 0.16%                                                                                                    |                     |
| Allocated Storage Space 🔞                                                                                                    |                     |
| ● 1024                                                                                                    |                     |
| O Unlimited                                                                                                    |                     |
|                                                                                                    |                     |
|                                                                                                    |                     |
| RESTRICTIONS                                                                                                    |                     |
| Receiving Incoming Mail                                                                                                    |                     |
| Allow O Suspend                                                                                                    |                     |
| Sending Outgoing Email                                                                                                    |                     |
| Allow O Suspend O Hold                                                                                                    |                     |
| Logging In                                                                                                    |                     |
| Allow      Suspend                                                                                                    |                     |
|                                                                                                    |                     |
|                                                                                                    |                     |
| Automatically Create Folders for Plus Addressing (7)     Automatically Create Folders     O Do Not Automatically Create Folders |                     |
|                                                                                                    |                     |
|                                                                                                    |                     |
| Stay on this page after I click Update Email Settings.                                                                          |                     |
| PUpdate Email Settings                                                                                                    | ← Go Back           |
|                                                                                                    |                     |
| DELETE EMAIL ACCOUNT                                                                                                    |                     |
| Are you sure? When you delete an email account, we permanently delete <b>a</b> data.                                            | II of the account's |
| 💼 Delete Email Account                                                                                                    |                     |
|                                                                                                    |                     |
|                                                                                                    | )                   |

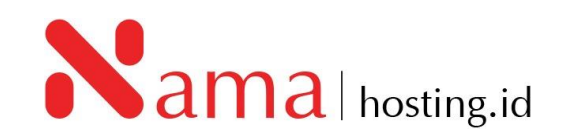